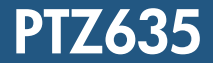

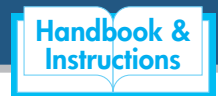

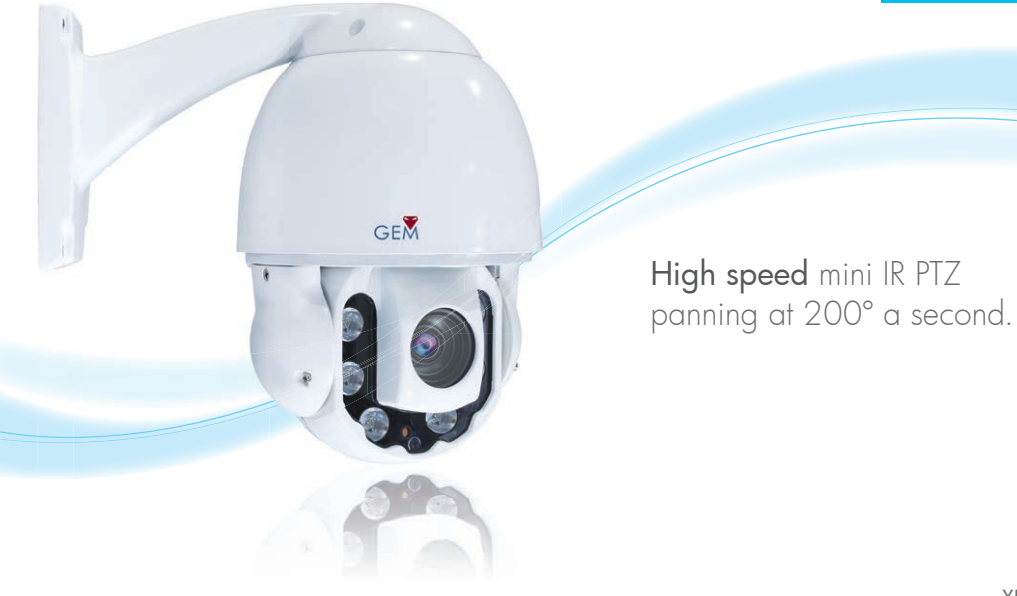

XPTZ635

## Introduction

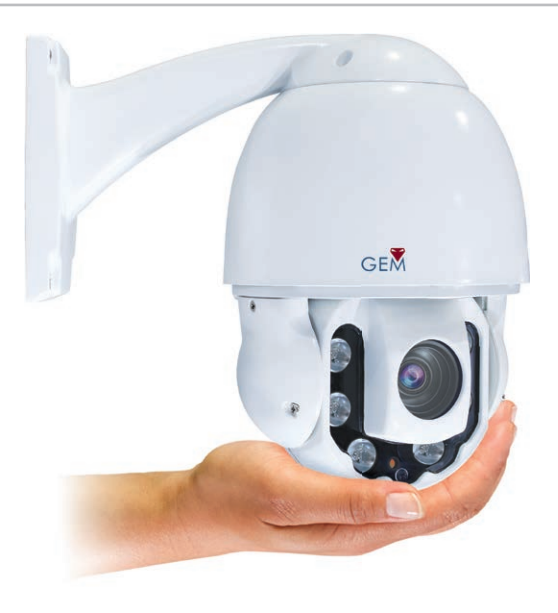

#### The PTZ635 is a stunning mini IR PTZ camera.

It's simple to setup thanks to its auto protocol, auto baud rate features and easy to use menu system.

Unlike some other PTZs the PTZ635 reacts instantly to keyboard or DVR commands. With a pan speed of 200° per second, proportional pan and 360° continuous rotation makes adjusting the camera quick and easy.

The versatile high speed PTZ camera can be wall or ceiling mounted both indoors and out. Being IP66 rated and boasting 6 high power IR LEDs, ensures the PTZ635 will work perfectly in all light and weather conditions.

## **Features**

## Intelligent Setup

- Auto Protocol (Pelco D, Pelco P, HIK, DAHUA)
- Auto Baud Rate (2400, 4800, 9600)

## PTZ Control

- Auto Patrol Presets can be saved into groups. These groups can then be set to run automatically when the PTZ is idle.
- No Blind Spots Thanks to 360° continuous rotation and auto flip.
- 200°/sec Pan Speed
- 0.6°/sec to 200°/sec Pan Speed Range
- 3.5°/sec to 30°/sec Tilt Speed Range
- 30°/sec Tilt Speed
- Proportional Pan The PTZ735 automatically adjusts its Pan/Tilt speed according to zoom level. This ensures easy control and accurate movement at all times.

## Presets, Patrols & Tours

- **220 Presets** Each preset can position and zoom the camera.
- 8 Tours Preforms a specified presets in order.
- 4 Patterns You can record 4 patterns each containing up to 100 movements.
- AB Auto Scan Left and right boundaries and pan speed can be set. The Camera will then continuously pan between these boundaries at the desired speed.

## OSD

- Quick & Easy Easily display and change the camera's parameters.
- Informative Pan/Tilt angle, zoom level and preset information can be displayed on screen.

## IR LEDs

• Night Vision - With its 6 powerful IR LEDs the PTZ635 is able to see in complete darkness.

# **Mounting The PTZ**

The PTZ635 can be wall or ceiling mounted.

## Wall Mounting

To wall mount the camera simply drill four holes as shown in the fixing hole diagram below. Then attach the bracket to the wall using four anchor bolts.

#### **Ceiling Mounting**

To ceiling mount the camera, remove the wall mount bracket by unscrewing the three screws on the top of the PTZ. Feed the cable through the ceiling mount bracket, then fix the bracket to the top of the PTZ with the three screws previously removed. Drill three holes into the ceiling according to the fixing hole diagram shown below.

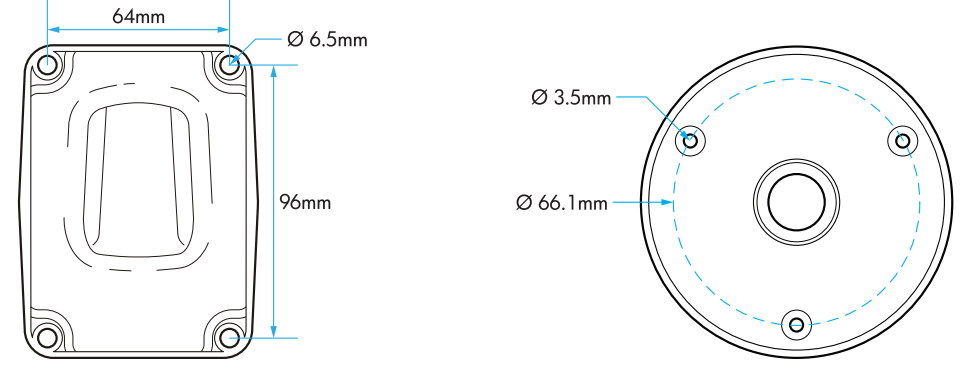

# **Camera Setup**

The cameras **Baud Rate**, **ID** and **Terminal Resistor** are all controlled using dip switches located on the underside of the dome, above the lens.

Unscrew the two screws and remove the clear plastic cover to gain access to the dip switches. There are to sets of dip switches. SW1 is used to configure the camera's ID. While SW2 is used to configure the camera's baud rate and terminal resistor.

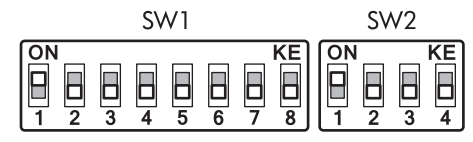

## **ID** Setup

The camera's ID (Address) is configured using the SW1 set of eight dip switches. SW1 uses a binary system where switch 1 represents the number 1, through to switch 8 representing the number 128. Each PTZ on a system must have its on unique ID. Examples of how to set the camera's ID are shown on the right.

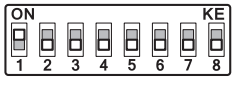

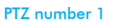

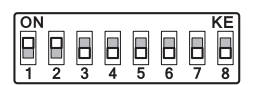

PTZ number 3

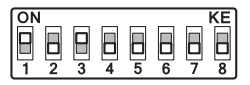

PTZ number 5

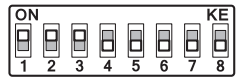

PTZ number 7

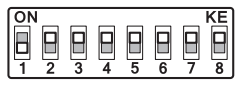

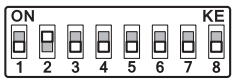

PTZ number 2

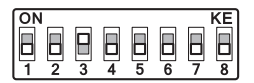

PTZ number 4

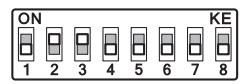

PTZ number 6

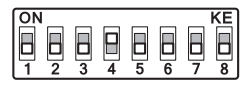

PTZ number 8

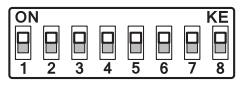

PTZ number 255

# **Camera Setup**

#### **Baud Rate Setup**

Setting the Baud Rate is done using the SW2 set of four dip switches. The Baud Rate can be set to 2400bps, 4800bps, 9600bps or Auto as shown below.

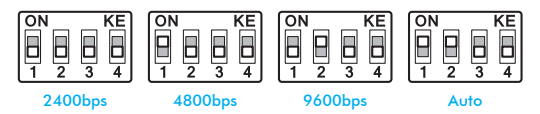

#### **Daisy Chain Formation**

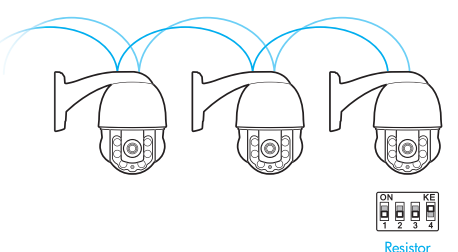

Engbled

## **Terminal Resistor Setup**

The PTZ635 has an in-built  $120\Omega$  terminal resistor. When setting up multiple PTZs certain PTZs must have their resistors enabled. When setting up PTZs in a Daisy Chain formation the last PTZ must have its resistor enabled. If you decide on a Star formation the two furthest PTZs must have their resistors enabled.

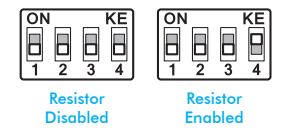

#### **Star Formation**

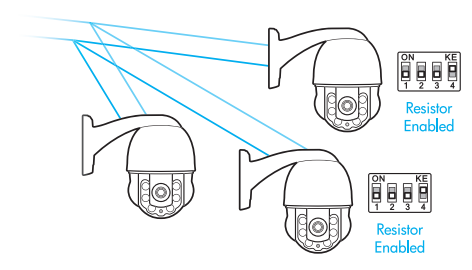

Manual ref: XPTZ635

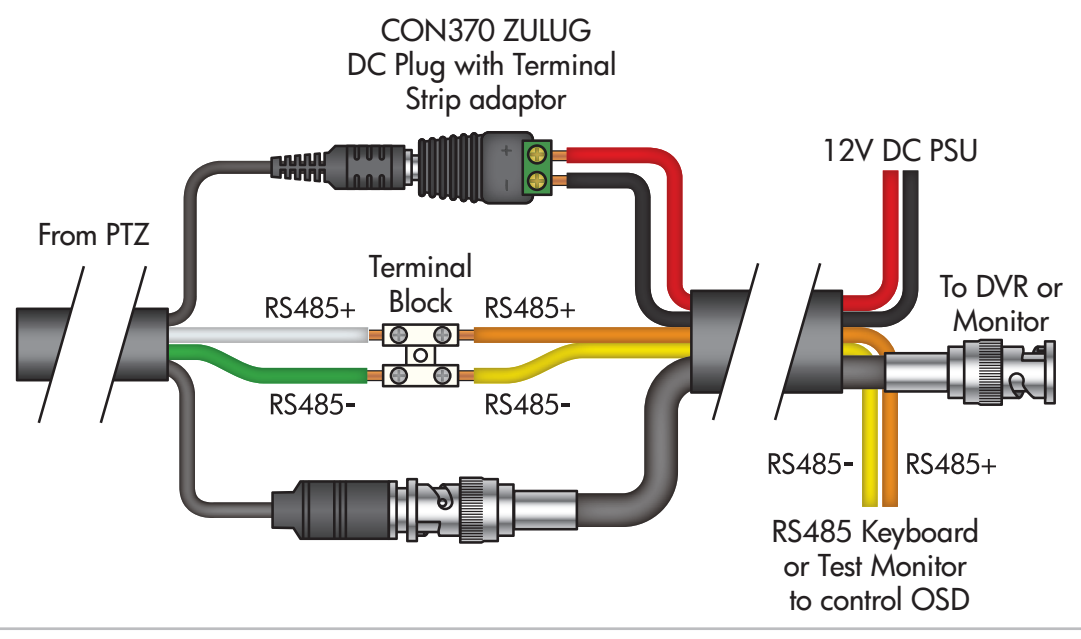

## Self Test

After turning on the PTZ it will automatically start to pan and tilt as it preforms a self-test. The self-test will check all functions are working as they should be.

## Controlling The PTZ

The PTZ635's functions can be controlled through a keypad or compatible DVR.

## **Creating Presets**

Creating a new preset is done in 3 easy steps:

- 1. Select the camera you would like to create a preset for.
- 2. Position and zoom the camera as required.
- 3. Press PRESET. Input the number you would like assigned to the new preset. Finally press ENTER to save the new preset.

## **Calling Presets**

To call a preset follow the steps below:

- 1. Select the desired camera.
- 2. Press SHOT (Call), input the number of the preset you wish to call and press ENTER.

## **Creating Patrols (Tours)**

A patrol (tour) is a collection of at least 3 presets. The presets are run in order with the camera stopping at each preset before moving on to the next

To create a patrol follow these steps:

- 1. Enter the main menu SHOT ► 95 ► ENTER
- 2. Go to SYSTEM SETTINGS > PATROL TRACK
- **3**. Set the patrol number
- 4. Go to EDIT and add presets to the patrol, set the speed the PTZ moves between positions and the amount of time the PTZ stays in each position.

## **Camera Operation**

#### **Calling Patrols**

To call a patrol press CALL > NNN > ENTER. NNN represents the patrol number you wish to call. e.g. 35 calls patrol 1, 36 calls patrol 2 etc.

## **Recording Patterns**

A pattern is a recording of manual movements made by the operator, which can then be replayed when called. A patten can contain a maximum of 100 movements and at least 120 seconds long.

Follow the steps below to record a pattern:

- 1. Select the desired camera
- 2. Position the camera where you witch the pattern to start.
- 3. Enter the main menu CALL ► 95 ► ENTER
- 4. Go to SYSTEM SETTINGS ► PATTERN
- 5. Set the pattern number

- 6. Go to EDIT to start recording the pattern
- 7. Press IRIS+ (Open) to stop recording

#### **Running Patterns**

To run a pattern press CALL > NNN > ENTER. NNN represents the pattern number you wish to call. e.g. 41 calls pattern 1, 42 calls pattern 2 etc.

A list of helpful pre-installed presets are displayed on the next page.

Note - 'CALL' may be labelled 'SHOT' on some control equipment.

The PTZ635 comes with a large number of presets all ready set up. These presets cover popular functions, configuration and maintenance.

| Preset Number | Function                              |
|---------------|---------------------------------------|
| 95            | Displays the PTZs main menu           |
| 98            | Preforms a High speed<br>auto-scan    |
| 99            | Preforms a Low speed<br>auto-scan     |
| 92 Or 221     | Setting A position of AB<br>line Scan |
| 93 Or 222     | Setting A position of AB<br>line Scan |
| 223           | High speed scan                       |
| 224           | Medium speed scan                     |
| 94 Or 225     | Low speed scan                        |
| 226           | Outer-arc scan                        |
| 227           | Inner-arc scan                        |
| 228           | Enable alarm function                 |
| 229           | Disable alarm function                |

| Preset Number    | Function            |
|------------------|---------------------|
| 230              | Clear screen        |
| 35-38 Or 231-238 | Call patrol 1-8/1-4 |
| 41-44 Or 241-244 | Call pattern 1-4    |
| 245-250          | Not Used            |
| 251              | Manual high speed   |
| 252              | Manual medium speed |
| 253              | Manual low speed    |
| 254              | Motor calibration   |

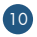

# **OSD Menu System**

This section explains the OSD menu system and how to navigate through it using a keypad.

#### Entering The OSD Menu

To display the OSD menu simply call preset 95.

Move the joystick UP and DOWN to select different items in the current menu. Pressing the IRIS+ (Iris Open) key confirms a selection. Press the IRIS- (Iris Close) key to cancel and return to the previous menu. Pressing IRIS- whilst viewing the main menu exits the OSD menu.

#### Main Menu

| Menu Item          | Function                                         |
|--------------------|--------------------------------------------------|
| System Information | Displays the System Information menu see page 12 |
| Display Settings   | Displays the Display Settings menu see page 12   |
| System Settings    | Displays the System Settings menu see page 13    |
| IR LED Settings    | Displays the IR LED Settings menu see page 18    |
| Restart Camera     | Restart the camera module                        |
| Reset              | Reverts the PTZ to factory settings              |
| Exit               | Exit the OSD menu system                         |

## **System Information**

| Menu Item        | Function                                         | Options Available |
|------------------|--------------------------------------------------|-------------------|
| Protocol         | Displays the communication protocol of the PTZ   | Auto              |
| Baud Rate        | Displays the communication speed of the PTZ      | Auto              |
| Hard Addr        | Displays the hardware address                    | 1 - 255           |
| Soft Addr        | Displays the soft address                        | 1 - 255           |
| Soft Addr Enable | Enable and disable soft address                  | On / Off          |
| Temperature      | Displays the inner temperature of the PTZ        | -                 |
| Version          | Displays the current firmware version of the PTZ | -                 |
| Exit             | Exit the System Information menu                 | -                 |

## **Display Settings**

| Menu Item     | Function                                       | Options Available                  |
|---------------|------------------------------------------------|------------------------------------|
| Info Tips     | Displays the time on screen when PTZ is in use | 1 / 2 / 3 / 4 / 5 / Never          |
| PTZ Display   | Displays the time when PTZ is in use           | 1 / 2 / 3 / 4 / 5 / Never / Always |
| Alarm Display | Set the alarm                                  | No / 1 / 2 / 3 / 4 / 5 /           |
|               |                                                | Never / Always                     |
| Exit          | Exit the Display Settings menu                 | -                                  |

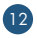

## System Settings

| Menu Item        | Function                                          |
|------------------|---------------------------------------------------|
| Camera           | Displays the Camera menu see page 14              |
| Movement Control | Displays the Movement Control menu see page 15    |
| Preset           | Displays the Preset menu see page 16              |
| Patrol Track     | Displays the Patrol Track menu <u>see page 16</u> |
| Pattern          | Displays the Pattern menu see page 17             |
| Alarm            | Displays the Alarm menu <u>see page 17</u>        |
| Remove           | Displays the Remove menu see page 18              |
| Exit             | Exit the System Settings menu                     |

#### Camera

| Menu Item    | Function                                     | Options Available |
|--------------|----------------------------------------------|-------------------|
| Screen Tips  | Enable/disable inner tips of the zoom module | On / Off          |
| Auto ICR     | Enable/disable auto colour to B&W            | On / Off          |
| Auto Focus   | Enable/disable auto focus                    | On / Off          |
| Focus Speed  | Set the focus speed of the PTZ               | Fast / Slow       |
| Digital Zoom | Enable/disable digital zoom                  | On / Off          |
| Zoom Speed   | Set the zoom speed of the PTZ                | Fast / Slow       |
| Exit         | Exit the Camera menu                         | -                 |

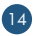

#### **Movement Control**

| Menu Item         | Function                                                                   | Options Available                                                     |
|-------------------|----------------------------------------------------------------------------|-----------------------------------------------------------------------|
| Auto Flip         | Image will automatically flips so that it always viewed the correct way up | On / Off                                                              |
| Proportion Pan    | Pan/tilt speed automatically decreases according to<br>zoom level          | On / Off                                                              |
| Park Time         | Set amount of time idle before park action starts                          | 0 - 255                                                               |
| Park Action       | Set park action                                                            | On / Preset 1 - 8 / Patrol 1 - 4 /<br>Pattern 1 / Scan / AB Scan / No |
| Power Action      | Set action to be automatically preformed when the PTZ is turned on         | On / Preset 1 - 8 / Patrol 1 - 4 /<br>Pattern 1 / Scan / AB Scan / No |
| Control Speed     | Set the rotation speed of the PTZ                                          | High / Medium / Low                                                   |
| AB Scan Setting   | Set start and stop position for AB auto scan                               | -                                                                     |
| AB Scan Path      | Set the scanning path                                                      | I-arc / O-arc                                                         |
| AB Scan Speed     | Set AB scan speed                                                          | High / Medium / Low                                                   |
| Limit Stop        | Enable/disable limit stop                                                  | On / Off                                                              |
| Limit Setting     | Set up, down, left and right limits of the PTZ                             | -                                                                     |
| The North Setting | When prompted adjust the camera to face north                              | -                                                                     |
| Exit              | Exit the Movement Control menu                                             | -                                                                     |

#### Preset

| Menu Item | Function                                 | Options Available |
|-----------|------------------------------------------|-------------------|
| Number    | Select the number of the preset required | 1 - 220           |
| Label     | Default (Can not be changed)             | -                 |
| Edit      | Set position and zoom for chosen preset  | -                 |
| Remove    | Delete selected preset                   | 1 - 220           |
| Exit      | Exit the Preset menu                     | -                 |

## Patrol Track (Tour)

| Menu Item | Function                                                                                                    | Options Available               |
|-----------|----------------------------------------------------------------------------------------------------|---------------------------------|
| Number    | Select the number of the patrol required                                                                                | 1 - 8                           |
| Edit      | Set the Speed the camera moves between presets and<br>the amount of Time in seconds the PTZ stays at preset<br>position | Speed: 0 - 063<br>Time: 0 - 240 |
| Preview   | Preview the patrol selected                                                                                             | 1 - 8                           |
| Remove    | Delete selected preset                                                                                                  | 1 - 8                           |
| Exit      | Exit the Patrol Track menu                                                                                              | -                               |

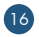

## Pattern

| Menu Item | Function                                  | Options Available                        |
|-----------|-------------------------------------------|------------------------------------------|
| Number    | Select the number of the pattern required | 1 - 4                                    |
| Edit      | Edit and record path for selected pattern | At least 120 Secs /<br>Max 100 Movements |
| Preview   | Preview the pattern selected              | 1 - 4                                    |
| Remove    | Delete selected pattern                   | 1 - 4                                    |
| Exit      | Exit the Pattern menu                     | -                                        |

#### Alarm

| Menu Item | Function                                                              | Options Available                                                    |
|-----------|-----------------------------------------------------------------------|----------------------------------------------------------------------|
| Channel   | Select the alarm channel                                              | 1 - 2                                                                |
| Enable    | Enable/disable alarm                                                  | On / Off                                                             |
| Input     | Set the input mode of the alarm<br>(normally closed or normally open) | NC / NO                                                              |
| Stay Time | Set the alarm trigger time                                            | 1 - 240 / Always / Follow                                            |
| Action    | Set the action to preform when alarm is triggered                     | NO / Preset 1 - 8 / Patrol 1 - 8 /<br>Pattern 1 - 8 / Scan / AB Scan |
| Exit      | Exit the Alarm menu                                                   | -                                                                    |

#### Remove

| Menu Item    | Function                         | Options Available |
|--------------|----------------------------------|-------------------|
| Preset       | Delete the selected preset       | 1 - 220           |
| Patrol Track | Delete the selected patrol track | 1 - 8             |
| Pattern      | Delete the selected pattern      | 1 - 4             |
| Exit         | Exit the Remove menu             | -                 |

## **IR LED Setting**

| Menu Item     | Function                                            | Options Available            |
|---------------|-----------------------------------------------------|------------------------------|
| Control Mode  | Set the control mode for the IR LEDs                | Auto / On / Off              |
| LED On Value  | Set the minimum light level before the IRs turn on  | 0 - 250                      |
| LED Off Value | Set the minimum light level before the IRs turn off | 0 - 250                      |
| Brightness    | Set the brightness control of the IRs               | Low Power / Uniform / Manual |
| Current Level | Displays the current IR level (Can not be edited)   | 0 - 250                      |
| Exit          | Exit the IR LED Setting menu                        | -                            |

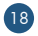

# **Fault Finding**

| Fault                                                                                               | Check                                              | Possible Cause                                       | Solution                                                                            |
|----------------------------------------------------------------------------------------------------|----------------------------------------------------|------------------------------------------------------|-------------------------------------------------------------------------------------|
| No movement and no image after power up                                                             | Power adapter                                      | Faulty/wrong power supply                            | Replace power supply                                                                |
| There is an image but the<br>camera does not self-test<br>when powered up                           | Motor for any peculiar sounds                      | Mechanical problem                                   | Check nothing is stuck in the<br>PTZ preventing movement                            |
|                                                                                                    | PTZ swings/falls and settles in a certain position | PTZ is mounted at an angle                           | Mount the PTZ so the dome sits straight                                             |
|                                                                                                    | Power Supply                                       | Insufficient Power                                   | Swap the power supply for one that meets requirements                               |
| There is no image but the<br>camera does a self-test<br>when powered up                             | BNC Cable                                          | BNC cable not connected properly                     | Make sure all connections<br>are correct                                            |
| There is an image and the<br>camera preforms a self-test,<br>but the camera no telemetry<br>control | RS485 Cable Connections                            | RS485 polarity connected incorrectly (+ & -)         | Make sure all connections<br>are correct                                            |
|                                                                                                    |                                                    | PTZ has encountered<br>an error                      | Power off and restart                                                               |
|                                                                                                    | RS485 Settings                                     | Protocol, baud rate & ID not<br>configured correctly | PTZ controller protocol,<br>baud rate & ID must match<br>settings on the PTZ camera |
| Video image is foggy                                                                                |                                                    | PTZ is focused manually                              | Move the PTZ or call a preset to return to auto-focus                               |
|                                                                                                    | Transparent lens cover                             | Lens cover is dirty                                  | Clean lens cover                                                                    |

## Other Products To Consider - AlienDVR

# 10 Reasons the alienHero DVR is great value for money

alienHero 16ch

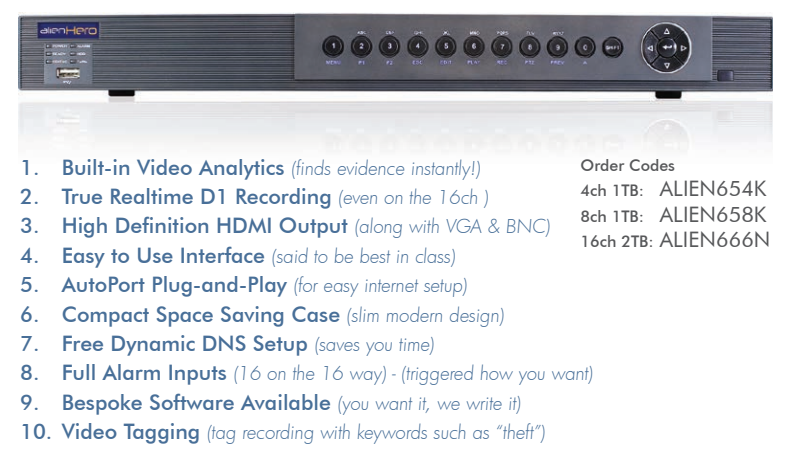

#### Find out more at <u>www.systemq.com</u>

## Other Products To Consider - PTZ Accessories

#### **RS485** Combiner

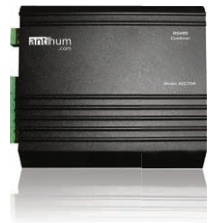

• 4 Inputs for control devices

- 1 Output for Up To 128 PTZ Cameras
- Wall Mount

Control multiple PTZ cameras from up to four devices down one RS485 cable.

#### Order Code: ACC704

#### Alarm Input Module

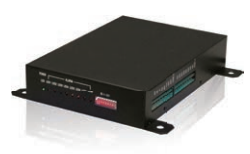

Order Code: PTZ752

- Adds 8 Alarm Inputs
- Uses Presets 39-46
- Normally Open or Closed
- Wall Mount

Add up to 8 Alarm Inputs to your PTZ Camera with this Handy Module...

## PTZ Keyboard Controller

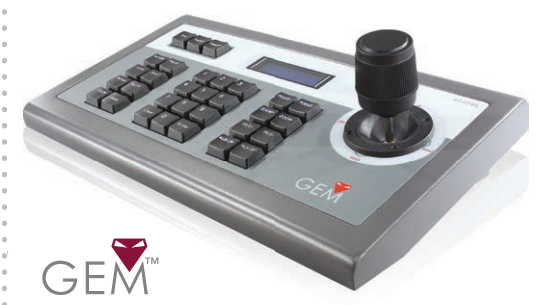

- Control Up To 255 PTZs
- 14 Different Protocols
- Connect Up To 15 Auxiliary Keyboards
- 8 Programmable Buttons
- Surge Protection

Order Code: PTZ735

The PTZ735 is very easy to operate and control all the features of connected PTZ cameras such as pan, tilt, zoom etc. The PTZ735 has 8 programmable buttons giving quick access to 8 commonly used functions.

## Other Products To Consider - Power & Connection

## RG59+4 (PTZ Combo)

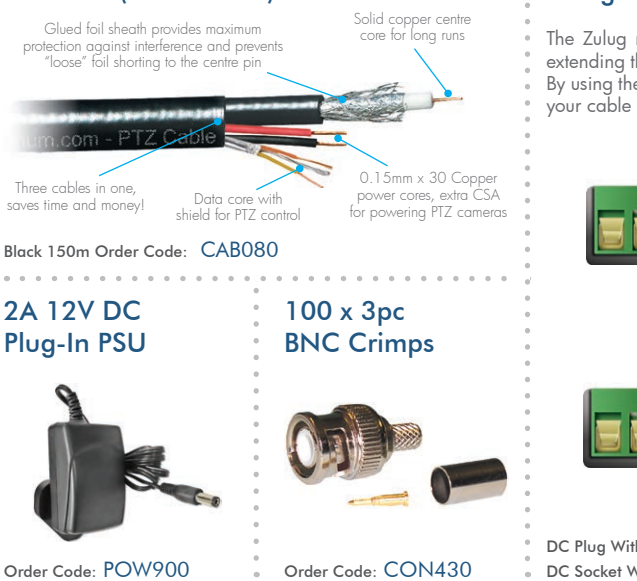

#### **Zulug Connectors**

The Zulug range of DC connectors are a hassle free way of extending the distance between a camera and a power supply. By using the terminal strip the connector can be easily added to your cable saving you time.

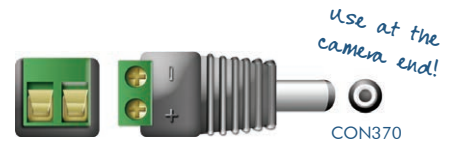

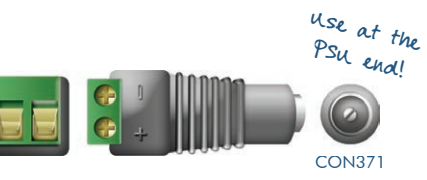

DC Plug With Terminal Strip Adaptor: CON370 DC Socket With Terminal Strip Adaptor: CON371

Find out more at <u>www.systemq.com</u>

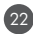

## Other Products To Consider - Useful Tools

#### **BNC Ratchet Crimp**

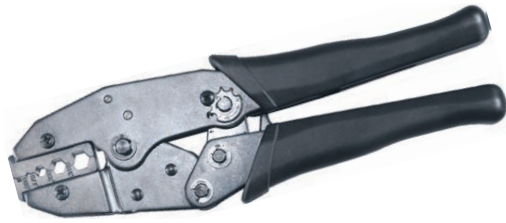

## Crimps - 2pc√ 3pc√ Mini 3pc√

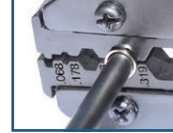

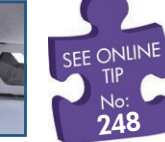

Order Code: TOO980

Learn how to crimp a BNC! <u>See online tip 248</u>

## **CCTV** Test Monitor

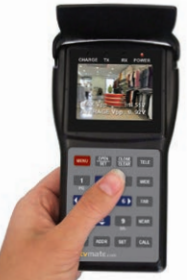

# cctvmate.com

- PTZ Control Testing
- DC/AC Voltage Tester
- RS485 Data Test Function
- 29 Protocols Supported
- Check Video Signal Strength
- 12V Camera Power Function
- Up to 10 Hours Battery Life
- Network Cable Testing
- Monitor Output Testing

## Kit includes:

Carry case, DC/AC Voltage probes, RS485 Data test cable, Camera power cable, BNC Lead, Neck strap, Network cable tester & PSU.

Order Code: LCD330

Find out more at <u>www.systemq.com</u>

# **Technical Specifications**

| Function            | Specification                      |
|---------------------|------------------------------------|
| Resolution          | 650TVL                             |
| Digital Zoom        | x12                                |
| Power Input         | 12V ±10%                           |
| Current Consumption | 2A                                 |
| Terminal Resistor   | Built In (120Ω)                    |
| Communication       | PELCO-D / PELCO-P / HIK<br>/ DAHUA |
| Baud Rate           | 2400 / 4800 / 9600 / Auto          |
| PTZ Address         | 1 - 255                            |
| IR LEDs             | 6                                  |
| Rotation            | 360° Continuous                    |
| Tilt Rotation       | 90° (Auto Flip)                    |
| Pan Speed           | 0.6°/sec - 200°/sec                |
| Tilt Speed          | 3.5°/sec - 30°/sec                 |

| Function              | Specification                                   |
|-----------------------|-------------------------------------------------|
| Presets               | 220                                             |
| Preset Modes          | Patrol / Auto Scan / Pattern                    |
| Patrols (Tours)       | 8                                               |
| Patterns              | 4                                               |
| Operating Environment | Outdoor: -20°c to 60°c<br>Indoor: -10°c to 50°c |
| Humidity              | 0 - 95%                                         |
| IP Rating             | IP66                                            |
| Installation          | Wall / Ceiling Mount                            |
| Dimensions            | 218 x 199 x 136mm<br>(Wall Mount)               |

All specifications are approximate. System Q tid reserves the right to change any product specifications or features without notice. Whilst every effort is made to ensure that these instructions are complete and accurate, System Q tid cannot be held responsible in any way for any losses, no matter how they arise, from errors or omissions in these instructions, or the performance or non-performance of the equipment that these instructions refer to.

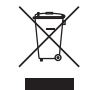

This symbol on the products and/or accompanying documents means that used electronic equipment must not be mixed with general household waste. For treatment, recovery and recycling please return this unit to your trade supplier or local designated collection point as defined by your local council.

WEE/CG0783SS